## Recuperar contraseña de Schoology

Email personal

| S schoology | Tour | Stories | Connect | Resources | Blog | About | Log In |
|-------------|------|---------|---------|-----------|------|-------|--------|
|             |      |         |         |           |      |       |        |

• Ingresamos a <u>Schoology</u>

| All fields are required Email or Username Password |         |
|----------------------------------------------------|---------|
| Email or Username<br>Password                      |         |
| Password                                           |         |
|                                                    |         |
| Log in                                             | 1<br>") |

• Una vez allí hacemos click en "Forgot your password"

| Forgot Password         |
|-------------------------|
| All fields are required |
| email@com               |
| Send My Login Info      |

• Ingresamos el email con el cual nos registramos en Schoology y hacemos click en "Send My Login Info"

| Further instructions<br>e-mail address. | have been sent to your |
|-----------------------------------------|------------------------|
| Sign in to Schoo                        | logy                   |
| All fields are required                 |                        |
| Email or Usernar                        | ne                     |
| Password                                |                        |
| 10330010                                |                        |

• El siguiente mensaje debería de aparecer en la pantalla.

| Hola Joaquin:<br>Para restablecer su contraseña de Schoology, haga clic en el siguiente enlace o copie y<br>pegue la dirección en la ventana de direcciones de su navegador. Cuando esté en la<br>página web, deberá introducir y confirmar su nueva contraseña.<br>https://app.schoology.com/user/reset/51143418/1490790258/<br>b8928470cee205db678235cb3d<br>Tenga en cuenta que este enlace expirará 24 horas después del momento de ser<br>enviado.<br>Para solicitar un nuevo enlace, visite https://app.schoology.com/login/forgot.<br>Gracias,<br>Schoology | S schoology                                                                                                    |
|----------------------------------------------------------------------------------------------------|----------------------------------------------------------------------------------------------------|
|                                                                                                    | Hola Joaquin:<br>Para restablecer su contraseña de Schoology, haga clic en el siguiente enlace o copie y<br>pegue la dirección en la ventana de direcciones de su navegador. Cuando esté en la<br>página web, deberá introducir y confirmar su nueva contraseña.<br>https://app.schoology.com/user/reset/51143_ft_8/1490790258/<br>b8928470cee205db678235cb3d<br>Tenga en cuenta que este enlace expirará 24 horas después del momento de ser<br>enviado.<br>Para solicitar un nuevo enlace, visite https://app.schoology.com/login/forgot.<br>Gracias,<br>Schoology |
|                                                                                                    |                                                                                                    |

• A nuestro correo debería de haber llegado un email de Schoology conteniendo un enlace. Hacemos click en el enlace para que continuar. En caso de no recibir el email, chequear la carpeta de SPAM / No deseados.

## **Reset password**

This is a one-time login for Joaquin Test and will expire on Thursday, March 30, 2017 at 8:24 am.

Click on this button to login to the site and change your password.

This login can be used only once.

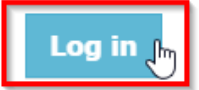

• Al hacer click en "Log In" nos llevará a la página donde nos permitirá cambiar la contraseña.

## Contraseña

| Su información de inicio de sesión |  |  |                 |  |  |
|------------------------------------|--|--|-----------------|--|--|
| Correo electrónico:                |  |  |                 |  |  |
| Cambiar contraseña                 |  |  |                 |  |  |
| Nueva contraseña:                  |  |  |                 |  |  |
| Confirmar<br>contraseña:           |  |  | Enviar Cancelar |  |  |

• Ingresamos el nuevo password para la cuenta de Schoology y hacemos click en "Enviar"